「文献探索の基礎」講習会

コース A. オンラインリソースの使い方

# 補足資料リスト

- A1. 資料の探し方
- A2. EZproxy service (電子リソースへの学外アクセス)
- A3. 電子ジャーナル・電子ブック検索利用ガイド (Publication Finder)
- A4. GRIPS Discovery Service 利用ガイド (ディスカバリーで文献を発見)
- A5. CiNii Articles の使い方
- A6. 講習会等の開催予定

# 資料 A1/B1

# 資料の探し方

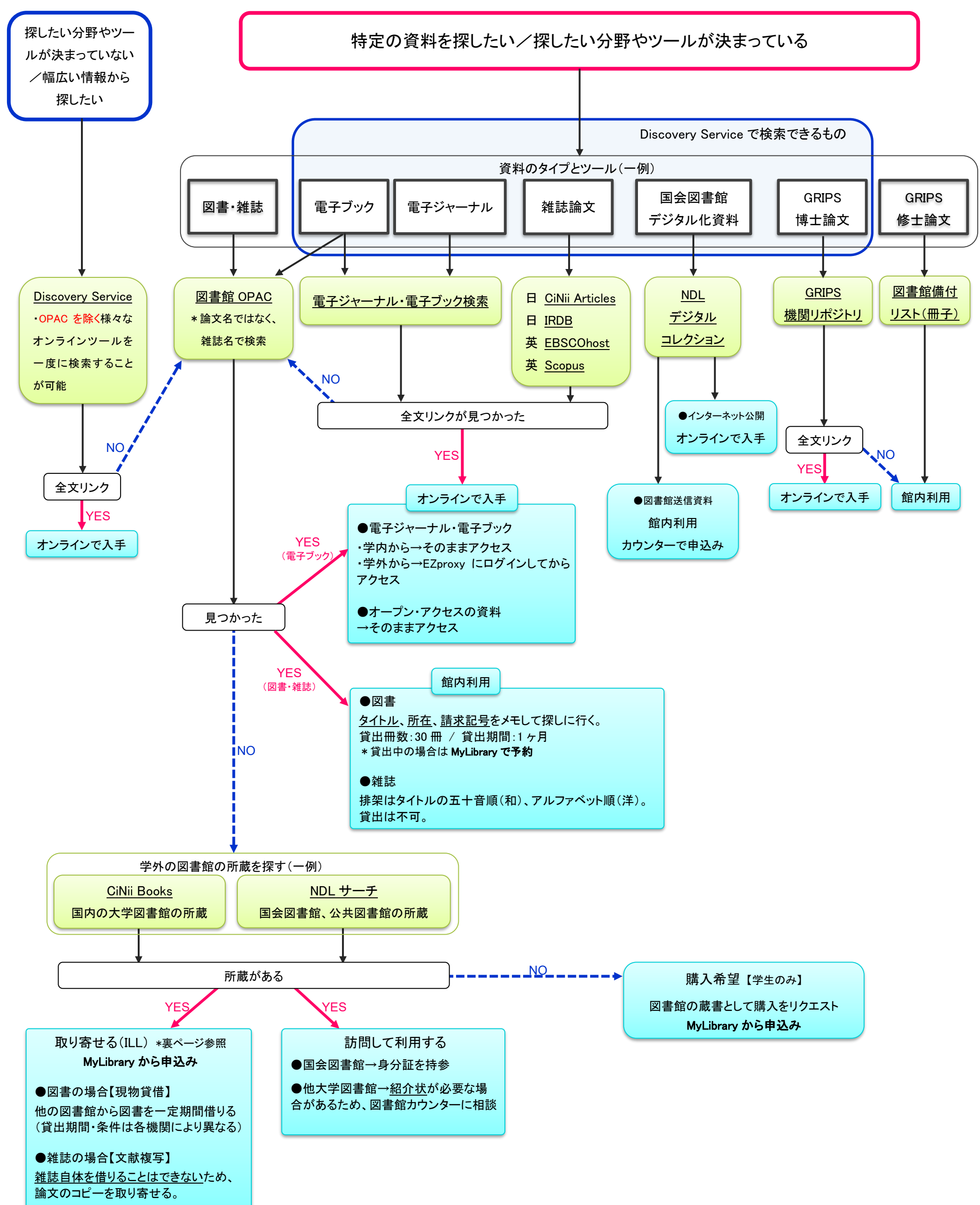

# <sup>資料 A2</sup> 学外アクセス/持込み PC (EZproxy service)

電子リソースへの学外アクセス/持込み PC によるアクセス

EZproxy サービスにより、GRIPSの契約する電子ジャーナルや電子ブック、データベース等の電子リソースを、学外から、あるいは学内でご自分の持込 PC から利用することができます。

# 1. EZproxy ログイン画面で GRIPS ID・パスワードを入力します。

図書館ウェブサイト > 学外アクセス(左メニュー)

| NOW ADDIN NEW ADDIE NUMBER                                                                                                    | EZproxy ログイン画面<br>https://login.ezproxy.grips.ac.in/login |
|----------------------------------------------------------------------------------------------------|-----------------------------------------------------------|
| 2013 11<br>Terrent tol ent terre terre                                                                                                    |                                                           |
| C 1 1 1 1 1 1 1 1 1 1 1 1 1 1 1 1 1                                                                                                    | Welcome to GRIPS Off Campus Access Service (EZproxy)      |
| ■ ##1:070<br>■ ##1:070<br>■ ##1:070 | Please log in to begin your secure session.               |
|                                                                                                    | Username:                                                 |
|                                                                                                    | Password:                                                 |
| 100 (100 (100 (100 (100 (100 (100 (                                                                                                    |                                                           |
|                                                                                                    | Login                                                     |
| 2014/11/15/201 日報びポントリー目的時間上の名称らな(時下しました)                                                                                                    |                                                           |

- 2. EZproxy サービスメニューページに移動します。各電子リソースは以下の方法で利用することができます。
  - ・ GRIPS Discovery Service で検索: 各種電子リソースをまとめて検索し、論文等の 様々な学術情報を探すことができます。本文が利 用できるものもあります。
  - ・ 電子ジャーナル・電子ブック検索で検索:
     GRIPSで契約している電子ジャーナル、電子ブックをタイトル単位で探すことができます。
  - ・「**学外から利用可能な電子リソースのリスト」**から選択することもできます。
- 3. 利用終了後は必ずログアウトしてください。

|                                                                                                    | ログアウト                                                                                                    |                                                                                                    |
|----------------------------------------------------------------------------------------------------|----------------------------------------------------------------------------------------------------|----------------------------------------------------------------------------------------------------|
|                                                                                                    | 7                                                                                                    | J                                                                                                    |
| [Log_out ログア・                                                                                                    | 25)                                                                                                    |                                                                                                    |
| Off Campus                                                                                                    | Access Service 電子リソー                                                                                                    | -ス学外アクセスサービス (EZproxy)                                                                                                |
| Instructions and<br>Publishers have<br>電子リソースのF<br>Excessive down<br>個人和用の範疇を<br>Use for purpose<br>個人の学校研究・<br>Duplication and r<br>家創や顔三巻への基<br>Any breach of th | Directions for Use 1984.2028<br>their own terms and conditions for the u<br>GRIPS Discove<br>elements<br>elements<br>to a for a mathematical and the second<br>elements of the second second second second<br>elements of the second second second second second<br>elements of the second second second second second second<br>elements of the second second second second second second<br>second second second second second second second second<br>second second second second second second second second second<br>second second | ise of e-resources. The following acts are prohibited.<br>ちさじれんてつ時時は新止されています。<br>ery Service                          |
| 違反した場合、大<br>GRIPS Discovery<br>You can search (<br>provide full-text<br>GRIPSで契約して<br>Quick.guide (in                                                              | 学<br>Service<br>SatPS subscription e-journals, e-books, o<br>links via E2proxy service.<br>いる電子ジャーナル、電子ブッグ、データハ<br>English)/マニュアル(開発版・日).                                                                                                    | 電子ジャーナル・     Image: Som galaxies       電子ブック検索     Image: Som galaxies                                                |
| E-Journals/E-Bo<br>You can search (<br>via EZproxy serv<br>GRIPSで契約して<br>マニュアルレ(日)                                                                                 | oks search <u>電子ジャーナル・電子ブック</u><br>SRIPS subscription e-journals and e-book<br>nice.<br>いる電子ジャーナル、電子ブックをタイトル<br>                                                                                                    | ks by title via "E-journat<br>U#位で様すことができます<br>雷子リソースのリスト                                                             |
| omme Resource                                                                                                    | s available off campus 孝介から利用可                                                                                                    |                                                                                                    |
| E-Journals / E-B<br>Some of the jour<br>search" all at on<br>電子ジャーナルの                                                                                              | ooks Package<br>mals are devided into several packages o<br>e time.<br>利用可能範囲(年)が福数のパッケージに分                                                                                                    | covering different year. You can check the coverage of such titles with "E-J<br>わかれていることがあります。その場合は、電子ジャーナル・電子ブック検索で得 |

#### 注意

EZproxy サービスにログイン中はブラウザの URL 欄に"ezproxy.grips.ac.jp"と表示されますが、 EZproxy サービス圏外に出てしまうと表示されなくなります。その場合は再度ログインしてください。 Publication Finder  $\neg - \forall - \forall \ell \land \ell$ 

Publication Finder は利用可能な電子リソース(電子ジャーナル、データベース、電子ブック)等出版物情報を検索・閲覧できるツールです。

※お客様の設定によっては画面がカスタマイズされている場合があり、この画面で表示されている画面と異なることがございます。

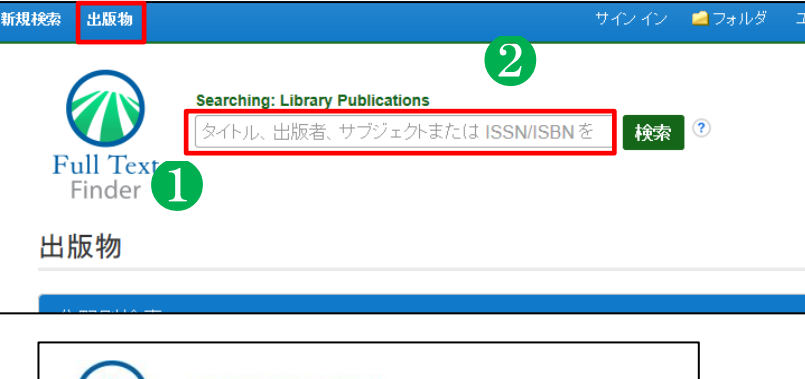

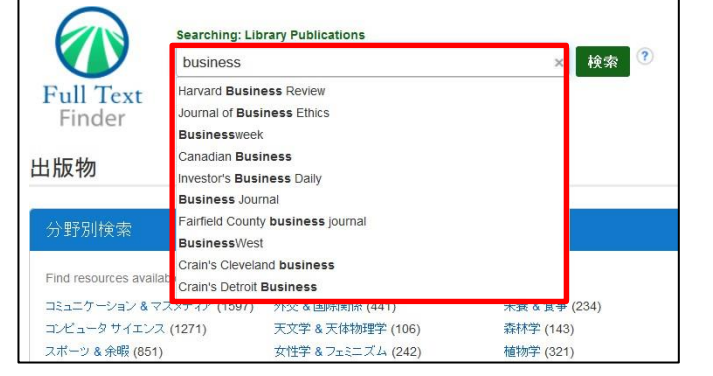

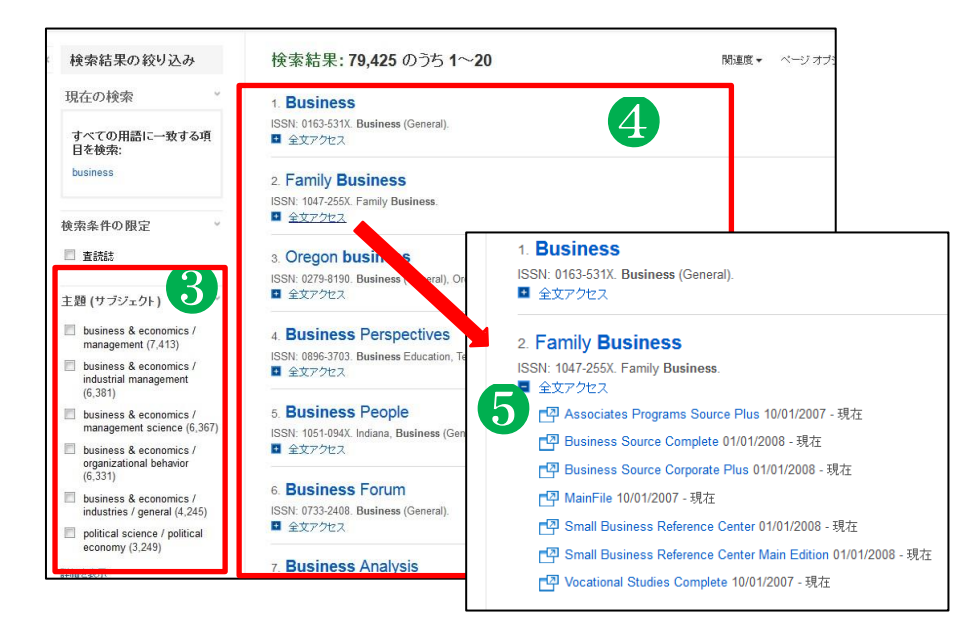

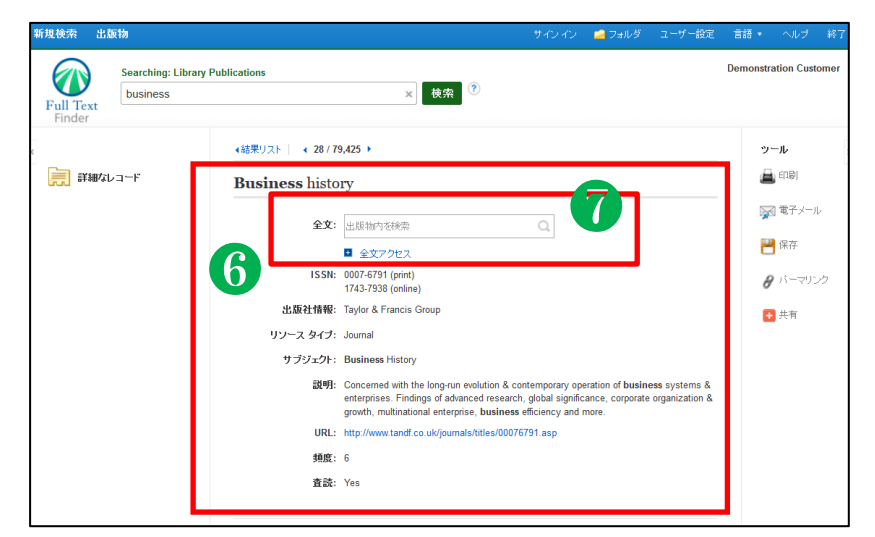

## ●検索画面●

#### ●出版物タブ

「出版物」をクリックするとトップの出版物検 索画面に戻ります。 ※設定によって表示される項目が異なる場 合がございます。

#### ❷検索ボックス

検索する語句(キーワードや著者、サブジ ェクト,ISSN/ISBN)を入力します。

#### 【オートコンプリート機能】

オートコンプリート機能によって入力した検 索語を含む出版物タイトルが表示され、簡単 に出版物タイトルにて検索することがで きま す。

探しているタイトルがリストに表示されたら 、出版物タイトルを選択する事で検索が実 行されます。

# ●検索結果画面●

#### ●検索結果の限定・絞込み

出版社やリソースタイプなどから検索結果 リストからの絞込みを行うことができます

#### 

各出版物のタイトルをクリックすると その出版物の詳細情報が表示されます。

#### 日 全文アクセス

「全文アクセス」をクリックするとタイトルの全文記事の情報を見るための提供元 リソースへのリンクをご覧いただけます。リ ンクをクリックすると対象のサイトにジャン プします。

●詳細情報の表示● <sup>⑥詳細情報</sup>

タイトルや全文アクセスへのリンク、 出版社情報やサブジェクトなど 出版物についての詳細な情報が 表示されます。

#### ●出版物内を検索

[出版物内を検索]ボックスが 表示されている場合、 当該出版物内の全文記事の情報を 検索することができます。

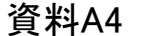

# 「ディスカバリー」で文献を発見!

「ディスカバリー」は、様々な学術資料を電子・プリント版問わずまとめて検索することができます

# 1.検索について

図書館ホームページ http://www.grips.ac.jp/main/lib/ にアクセス。

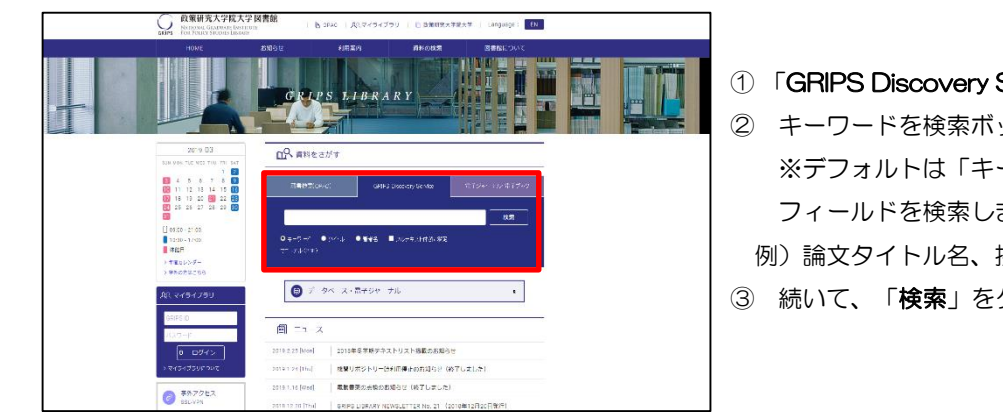

① 「GRIPS Discovery Service」検索タブをクリック キーワードを検索ボックスに入力。 ※デフォルトは「キーワード」検索。自動的に複数の フィールドを検索します。 例)論文タイトル名、抄録、著者名、主題、出版社、雑誌名 etc.

GRIPS

政策研究大学院大学 図書館

NATIONAL GRADUATE INSTITUTE

FOR POLICY STUDIES LIBRARY

③ 続いて、「検索」をクリックします。

多くの情報に一度で検索を掛けることができるため、思わぬ資料を発見できる可能性が高まります。

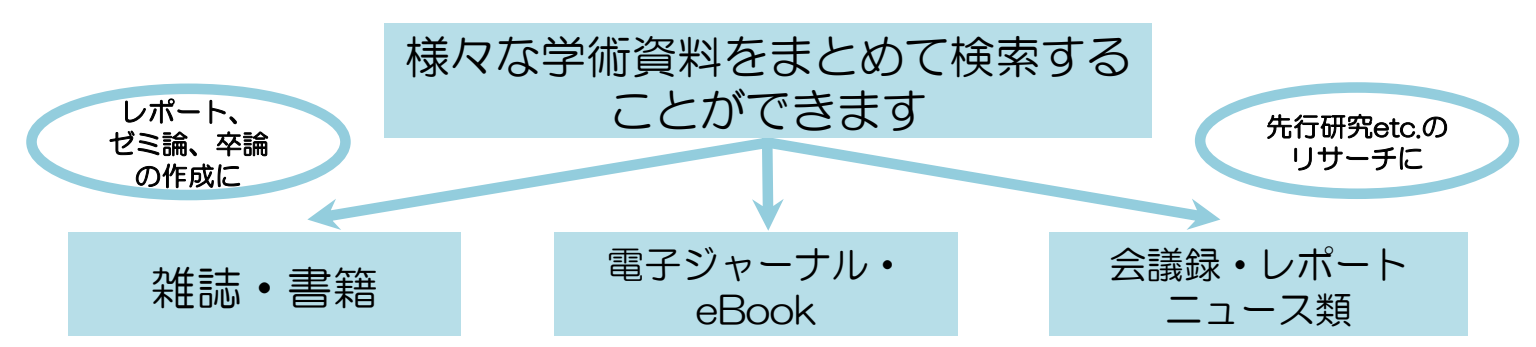

| 新規検索 電子ジャーナル・電子                                                                                        | アブック Library Home GRIPS Home OPAC サインイン ■フォルダ ユーザー報定                                                                                                    | 言語・ ヘルプ 終了                                                                                                    |                                                                                                    |
|----------------------------------------------------------------------------------------------------|----------------------------------------------------------------------------------------------------|----------------------------------------------------------------------------------------------------|----------------------------------------------------------------------------------------------------|
| GRIPS                                                                                                  | very Service for GRIP S<br>global warming 送 検察                                                                                                    |                                                                                                    | ・検索結果:ヒット数                                                                                                    |
| 基本検索 詳細様                                                                                               | 素 検索薄壁。<br>検索結果: 3.351.311 のうち 1~20<br>関連度 ・ ページオブション・ [@ 共有・]                                                                                                    | ==-2917                                                                                                    | ・「 <b>関連度</b> 」/「日付順」で<br>検索結果の表示を変更                                                                              |
| 現在の検索<br>すべての用語に一致す<br>る項目を検索:<br>global warming<br>拡張                                                 | プラカードエリア<br>Research Starter                                                                                                    | The Latest:<br>Maldives make (AP<br>Top News Package,<br>106 days ago)<br>The Latest: Pacific<br>Islan (AP Top News<br>Package 106 days                                                                      | ・「 <b>ページオプション</b> 」<br>で表示形式を変更                                                                                  |
| 同時のリンシュンド***<br>を週期<br>記事全文も検索 №<br>限定条件 *<br>全文                                                       | Global Warming.<br>Global warming is the term applied specifically to indicate rising average global air temperatures. This rise in temperature has the potential to cause その<br>e<br>Salem Press Encyclopedia of Science<br>その他の現代(-: Global Warming Potential, Climate chance and global warming - Bloethics and global warming.                                                                                                    | ackage, 100 casys<br>ago)<br>EPA moves to<br>rescind Obam (AP<br>Top News Package,<br>538 days ago)<br>その他の検索結果                                                                                              | ・「 <b>共有</b> 」→ 書誌の保存、<br>アラート設定、パーマ<br>リンクの作成etc                                                                 |
| <ul> <li></li></ul>                                                                                    | 1. Intermodel Uncertainty in the Change of ENSO's Amplitude under Global Warming: Role of the Respons Carbon of Atmospheric Circulation to SST Anomalies.  Private Private | 開査画像 -                                                                                                    | <ul> <li>・「プラカードエリア」</li> <li>50,000以上の学術トピック</li> <li>に関する用語の定義・研究</li> <li>方法・推奨文献などの情報</li> <li>を表示</li> </ul> |
| 電子書種(198,164)       書種(72,071)       評価を表示       サブラエクト       出版社       当       出版社       当語       地理学 | <ul> <li>■ HTML 全文 ≥ PDF 全文 (1.3MB)</li> <li>2. The new normal.</li> <li>By: Lawton, Graham, New Scientist, 1/16/2019, Vol. 241 Issue 3213, p1-6, 6p. 2 Color Photographs. DOI: 10.1016/S0262-4079(19)30121-6. デー<br/>グベース: Academic Search Premier</li> <li>ジガジェクト: GLOBAL warming &amp; the environment: GLOBAL warming ~ Economic aspects; HEAT waves (Meteorology): DESERTIFICATION:<br/>POOD security: ECOSYSTEM dynamics</li> <li>※ HTML 全文</li> </ul>                                                                                                    | R -<br><u>Confronting</u> ols<br><u>Global warmins</u><br><u>Global warmins</u><br><u>Global warmins</u><br><u>Global warmins</u><br><u>Global warmins</u><br><u>Global warmins</u><br><u>Global warmins</u> | ・キーワードによっては<br>CiNii Booksの検索結果を<br>右カラムに表示。クリック<br>で詳細ページに移動します。                                                 |

# 2. 検索結果の見方について

# 1)ファセットによる検索結果の絞り込み

全文、査読(peer reviewed)、ソース(出版物)タイプ、サブジェクト、出版社、出版物、言語、場所、 コンテンツプロバイダ(収録されている電子リソースやデータベース)などで絞り込みが可能です。

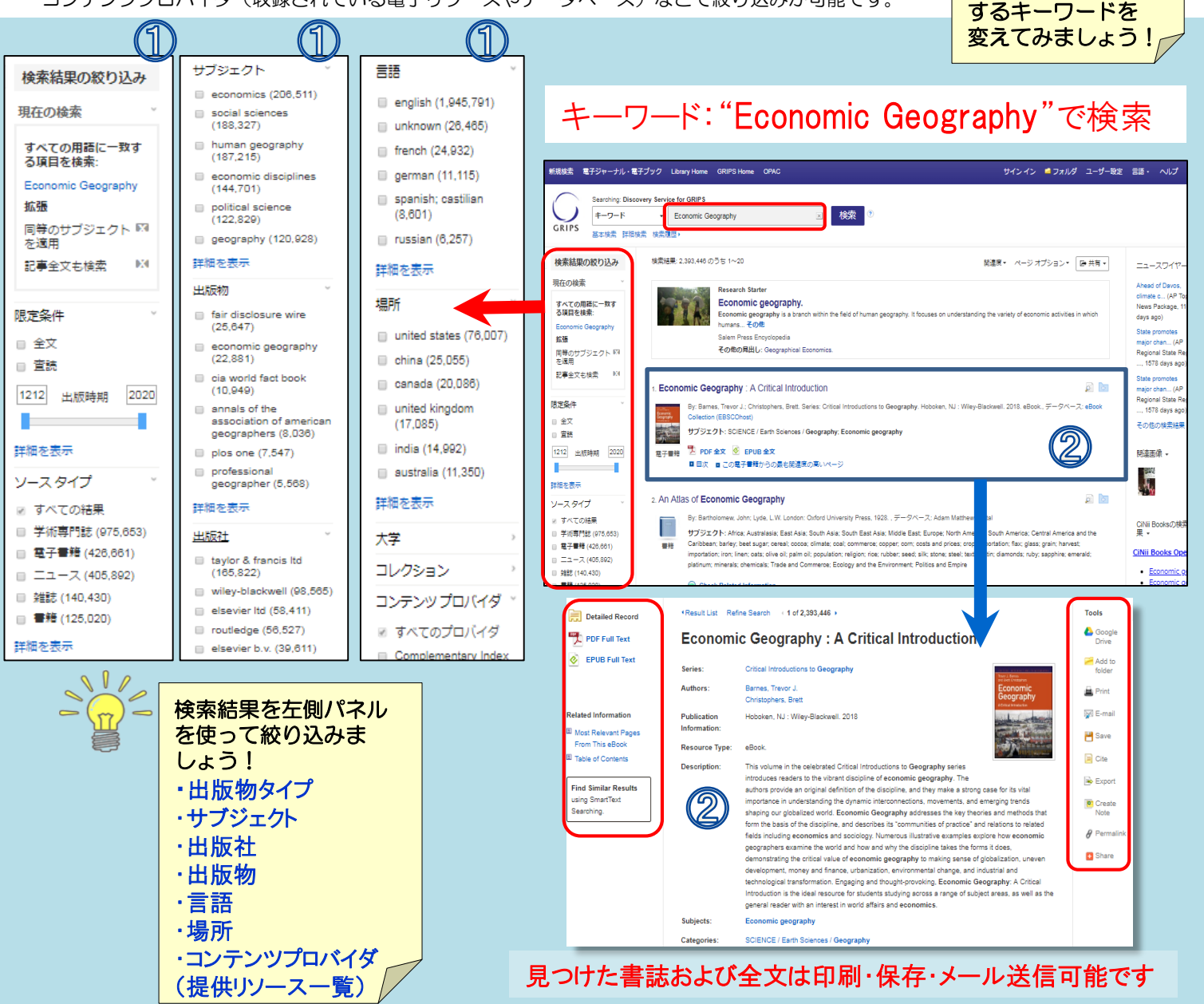

# 検索結果上に表示されるリンク

| PDF Full Text HTML Full Text | GRIPSディスカバリー内で閲覧可能な全文<br>情報。PDF全文とHTML(テキスト)全文が<br>あります。HTML全文にはスピーチ機能や翻<br>訳機能が利用できるものもあります。 |
|------------------------------|-----------------------------------------------------------------------------------------------|
| 🖺 View record in             | GRIPSで契約している出版社の全文情報へのリンク。クリックすると出版社ページ                                                       |
| 🗐 全文へのリンク                    | にアクセスします。出版社によっては字外<br>からの全文利用不可の場合があります。                                                     |
| 🕢 Full Text Finder           | 上記以外で全文情報へのリンクがある場<br>合は【Full Text Finder】が表示されます。                                            |
|                              |                                                                                               |
| 🔞 Check Related In           | 【全文なし】OPAC所蔵、他大学所<br>formation 蔵やGoogle Scholar等の情報に<br>アクセス可能です。                             |

2) <u>文献の書誌情報</u>

文献のタイトル、著者、出版者、出版年、収録されている データベース等、文献の書誌情報を確認できます。タイトル をクリックすると詳細な書誌画面が開きます。

# ③ 各種リンクについて

検索結果上に全文情報の閲覧可/不可により「PDF Full Text」「View Record in (出版社名)」「Linked Full Text」「Check Related Information」といった各種 リンクが表示されます。

検索結果は関連度順

れない場合は、使用

に表示されます。 期待する結果が得ら

# URL: http://ci.nii.ac.jp/

CiNii Articles は、国立情報学研究所が提供する無料公開のデータベースで、国内で発行された雑誌論文や紀要論文の情報を検索することができます。

<u>論文タイトル、著者名、収録誌名、巻号、発行年、掲載ページ</u>を調べることができ、本文が入手できるものもあります。

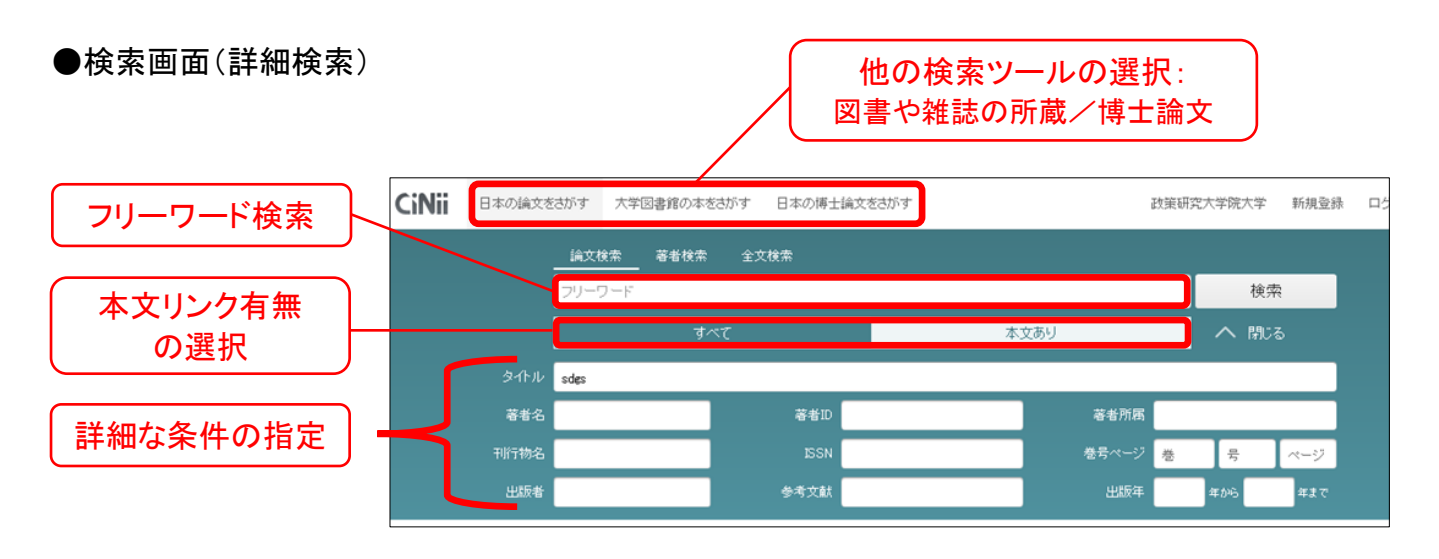

●検索の流れ

CiNii Articles で論文を検索

Ļ

探している論文の本文が

- a. 公開されている
  - → 本文をダウンロード

検索窓の下の本文あり

を選択して検索を行うと、本文が公開されている、もしくは本文へのリンクがある論文だけを検索することができます。

#### b. 公開されていない

#### → 図書館 OPAC を検索

(学外から利用している場合は、別ウィンドウで図書館 HPを開いて検索)

- ●所蔵あり・・・ 閲覧もしくは複写(雑誌は貸出不可)
- ●所蔵なし・・・ 他大学から論文のコピーを取り寄せることができます。 MyLibrary >[学外から取寄せ(文献複写)]

## ●検索結果の見方

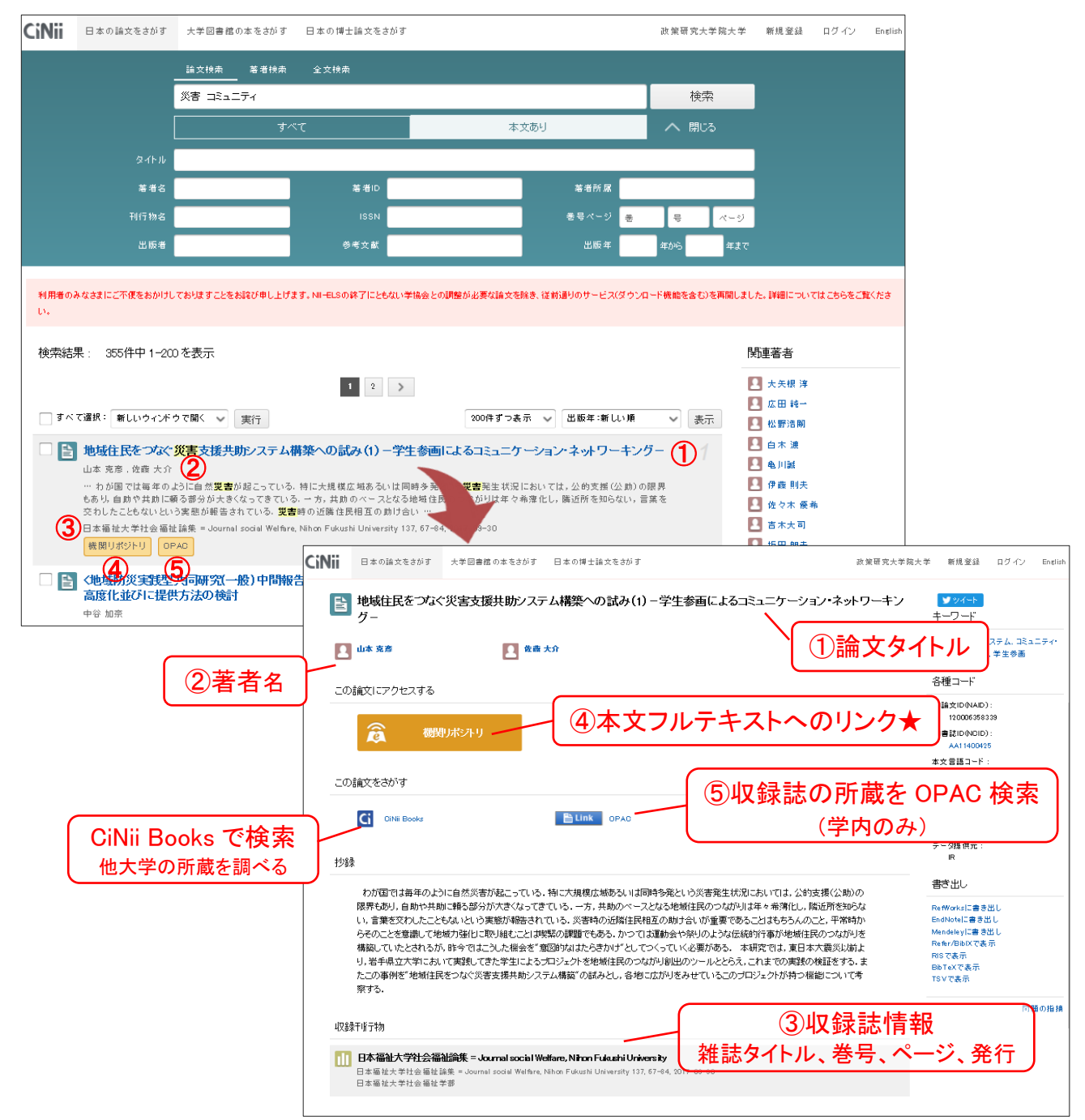

### ★フルテキストや連携サービスへのリンクの例

| 機関リポジトリ<br>/DOI | 本文 PDF が大学や機関等、外部機関サイト(機関リポジトリなど)で<br>無料公開されている本文へのリンクです。クリックすると外部のサイト<br>に移動します。    |
|-----------------|--------------------------------------------------------------------------------------|
| J-STAGE         | J-STAGE の論文へのリンクです。 ※一部有料                                                            |
| CrossRef        | 出版者の本文へのリンクです。GRIPS 契約コンテンツの場合<br>は、学外アクセスサービス(EZproxy)にログインすることで<br>本文を入手することができます。 |

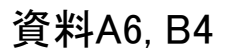

# 講習会等の開催予定

| 日にち           | 時間          | 内容                                  |
|---------------|-------------|-------------------------------------|
| 4/12(月)、20(火) | 12:15-12:45 | 図書館バーチャルツアー                         |
| 4/15(木)、16(金) | 12:15-13:15 | 文献探索の基礎                             |
| 4/22(木)       | 12:15-13:15 | GRIPS Discovery Service & EBSCOhost |
| 5/10(月)       | 12:15-13:15 | 日経テレコン21                            |
| 5/28(金)       | 12:15-13:15 | Westlaw Japan                       |
| 5月、7月         |             | Scopus & Mendeley                   |
| 6/23(水)       | 12:15-13:15 | Nexis Uni                           |

- 講習会はオンラインで実施します。
- Scopus & Mendeleyは、エルゼビア社の定期開催ウェビナーです。

2021/4